# easyRfQ (Bosch intern) Anleitung

# 1. Übertrag von Order-Tool zu easyRfQ

| 1.1 Angebotsnummer<br>kopieren                                                                                                    | Di 24.03.2020 12:15<br>IAM Bosch < print@order.bosch-industrial-am.com><br>Ihre Bestellung 242846 bei Bosch Industrial Additive Manufacturing<br>To Klamann Johannes (GROW/PAP)<br>If there are problems with how this message is displayed, click here to view it in a web browser.<br>Click here to download pictures. To help protect your privacy, Outlook prevented automatic download of some pictures in this message.                                                                                                    |
|----------------------------------------------------------------------------------------------------|----------------------------------------------------------------------------------------------------|
| Bitte kopieren Sie die per<br>Email erhaltene Angebotsnum-<br>mer.<br>Diese werden Sie in Schritt 2.2<br>benötigen.                                                                                                 | Veter Dank No line Bestellung       Image: Comparison of the Bestel Qualitation wind badd staten. Um finnen die bestel Qualitation werden unsere 30-Druck Experime National Staten Um finnen die bestel Qualitation.         Sie konnen den Status liner Bestellung Negreerfolgen.         Des Pool-Altion wind badd staten. Um finnen die beste Qualität zu gewährleisten, werden unsere 30-Druck Experime National States Internet Bestellung Negreerfolgen.         Des Pool-Altion wind badd staten. Um finnen die beste Qualität zu gewährleisten, werden unsere 30-Druck Experime National States Internet Bestellung Negreerfolgen.         Des Pool-Altion wind badd staten. Um finnen die Bestellung Negreerfolgen.         Pastell verschaften States Internet States Internet State Internet States Inter |
| 1.2 Zur Anwendung<br>Verwenden Sie den folgenden<br>Link, um zur easyRfQ Anwen-<br>dung zu gelangen.<br><u>https://bosch.wescale.com/<br/>one/#/application/89a2b2e1-3</u><br>611-431e-a55f-8582954b85be<br>?page=1 | BOSCH Advendungen suchen Q Alles durchsuchen BOSCH Advendungen suchen Q Alles durchsuchen BOSCH Advendungen suchen Q Ausschlauser Führt * Learere Exclusion C Sucharder States BOSCH Advendungen suchen Q Exclusion C Sucharder States BOSCH Sucharder States Führt * Learere Führt Sucharder States Führt Sucharder States Fü                                                                                                    |

# 2. Anfrage erstellen & versenden

### 2.1 Neue Anfrage

Erstellen Sie Ihre Anfrage durch Klick auf "Neue Anfrage".

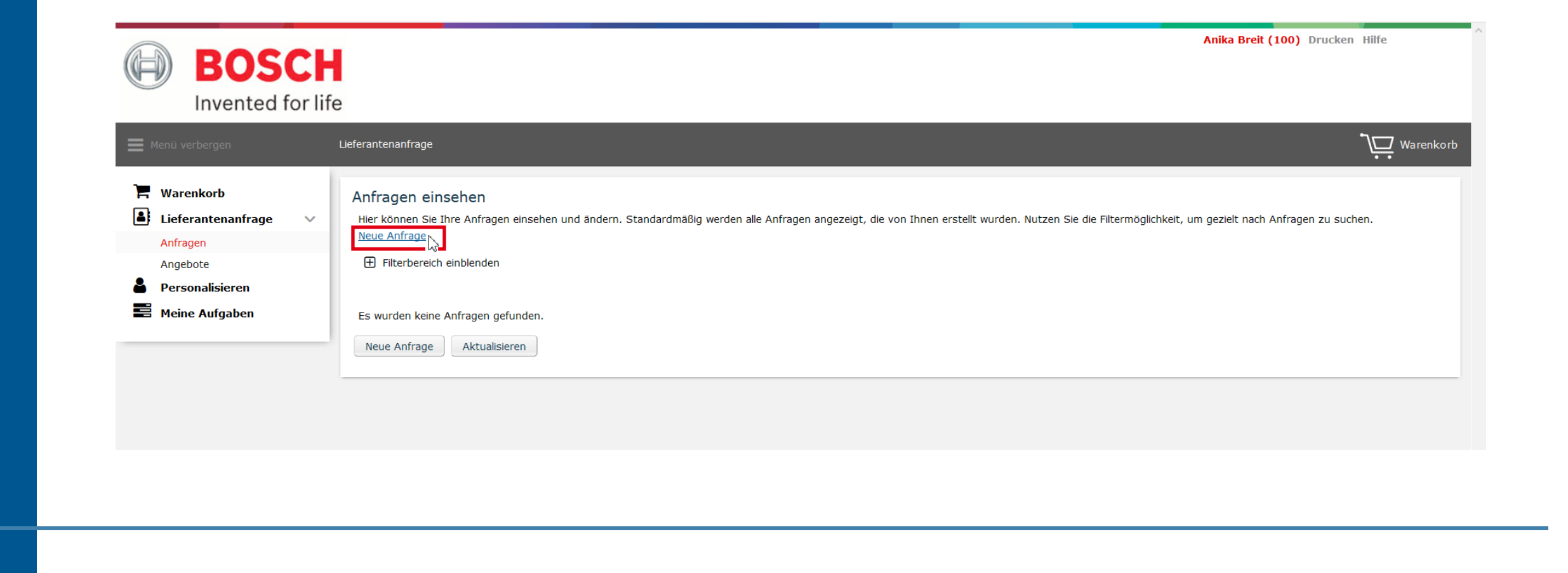

# übertragen

Übertragen Sie zunächst die erhaltene Bosch IAM Angebotsnummer in das Feld "Bezeichnung". Eine weitere Beschreibung

steht Ihnen optional zur Verfügung.

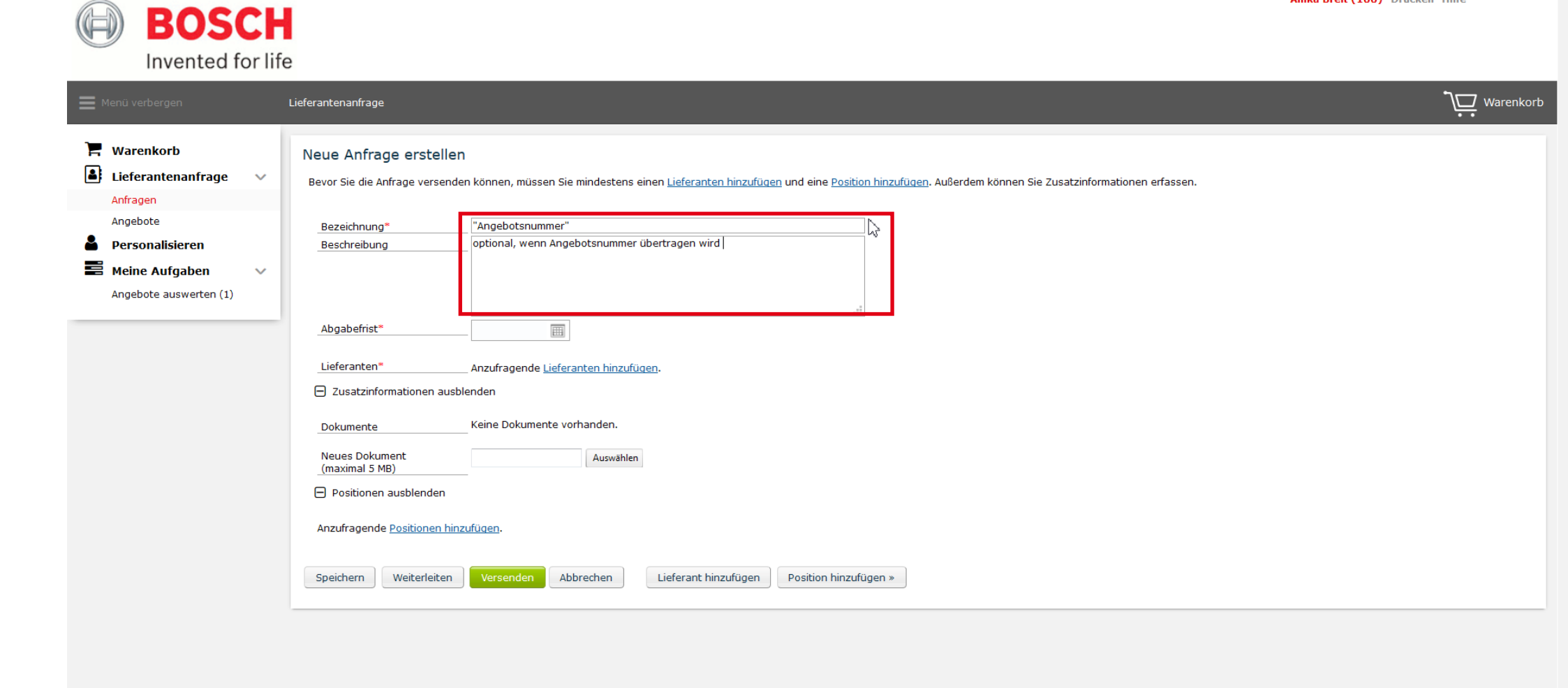

### 2.3 Abgabefrist wählen

Wählen Sie eine Abgabefrist, bis wann die Anfrage durch uns beantwortet werden soll. Bitte geben Sie uns – wenn möglich - mindestens zwei Tage Zeit um Raum für technische Rückfragen zu schaffen.

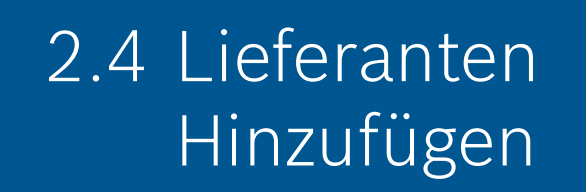

Gehen Sie zunächst auf "Lieferanten hinzufügen"

Für die Auswahl von Bosch IAM, tragen Sie folgende Nummer 97315320 oder "grow platform GmbH" in das Suchfeld ein. Als Teil der grow erreicht uns Ihre Anfrage somit direkt.

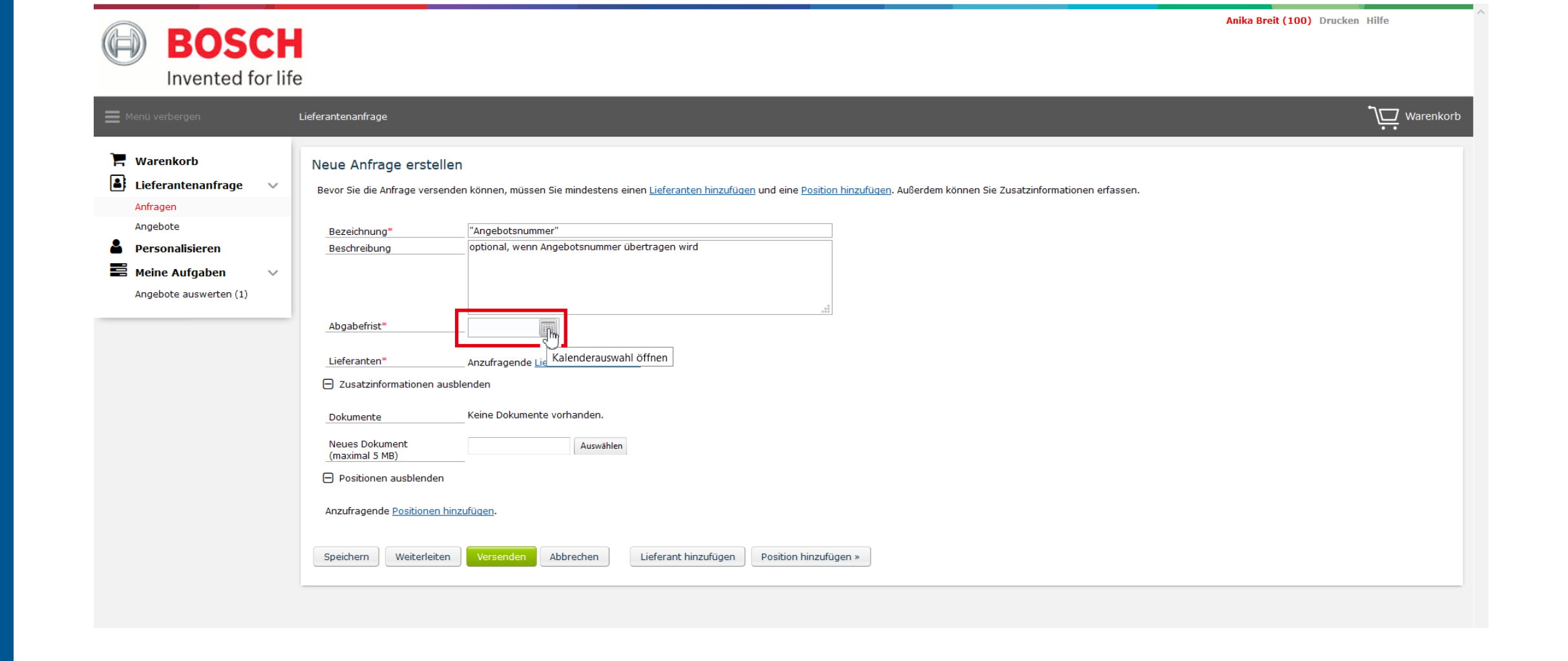

| BOSCH                                                          |                                                                                                    | Anika Breit (100) Drucken Hilfe |
|----------------------------------------------------------------|----------------------------------------------------------------------------------------------------|---------------------------------|
| Invented for lif                                               | )<br>Lieferantenanfrage                                                                                                    | <b>رت</b> ware                  |
| Warenkorb                                                      | Neue Anfrage erstellen<br>Bevor Sie die Anfrage versenden können, müssen Sie mindestens einen <u>Lieferanten hinzufügen</u> und eine <u>Position hinzufügen</u> . Außerdem können Sie Zusatzinformationen erfassen. |                                 |
| Angebote Personalisieren Meine Aufgaben Angebote auswerten (1) | Bezeichnung*     "Angebotsnummer"       Beschreibung     optional, wenn Angebotsnummer übertragen wird                                                                                                    |                                 |
|                                                                | Abgabefrist**     01.04.2020 IIII       Lieferanten**     Anzufragende Lieferanten hinzufügen             Zusatzinformationen ausblenden                                                                            |                                 |
|                                                                | Dokumente     Keine Dokumente vorhanden.       Neues Dokument<br>(maximal 5 MB)     Auswählen       Positionen ausblenden     Auswählen                                                                             |                                 |
|                                                                | Anzufragende <u>Positionen hinzufügen</u> .<br>Speichern Weiterleiten Versenden Abbrechen Lieferant hinzufügen Position hinzufügen »                                                                                |                                 |

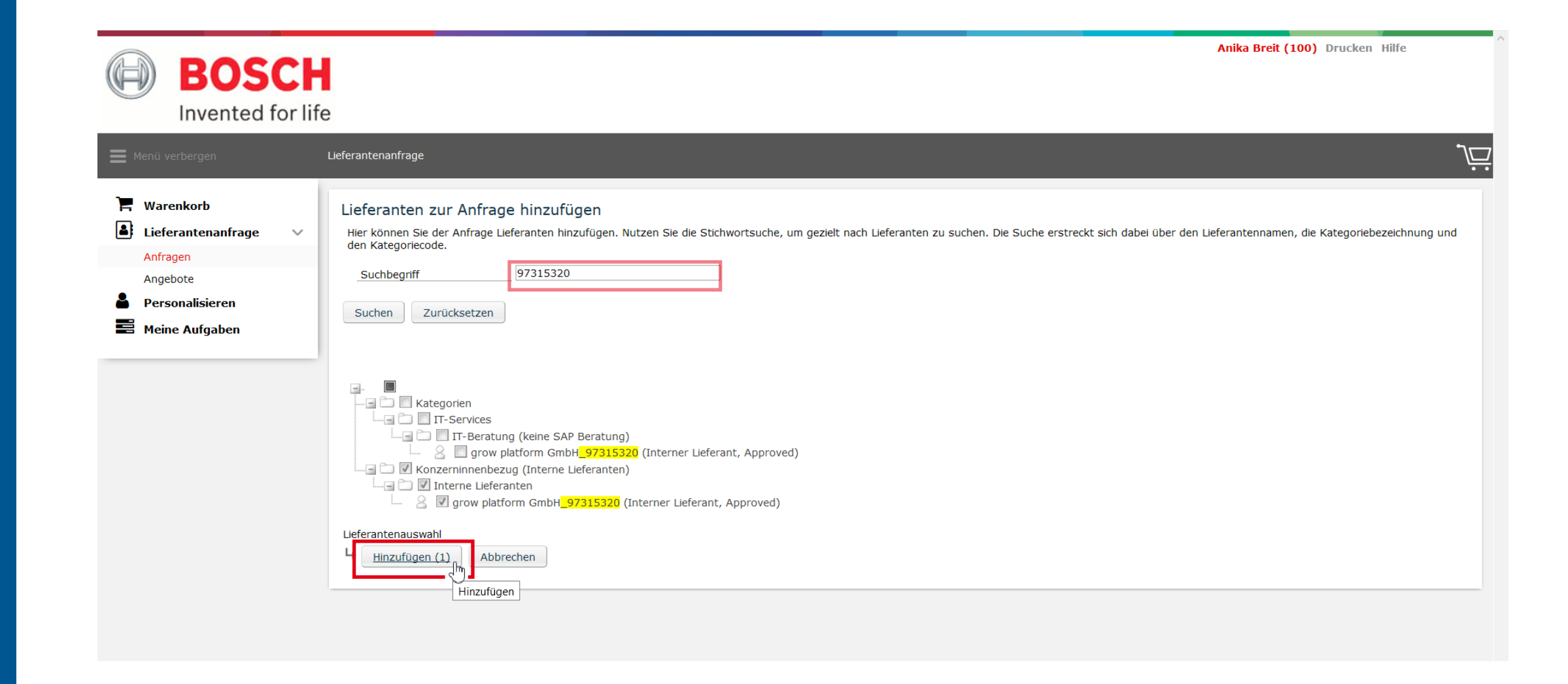

Sie haben die Möglichkeit weitere Dokumente anzuhängen. Dies ist nicht erforderlich, wenn die Angebotsnummer von Bosch IAM übertragen wurde.

BOSCH

Invented for life

| 2.6 | Pflichtfeld "Position" |
|-----|------------------------|
|     | vor Versenden          |

Bevor das Versenden der Anfrage möglich ist, muss systembedingt mindestens eine Position hinzugefügt werden. Bitte beachten Sie, dass Sie nicht sämtliche Positionen durchgehen müssen, sofern die Angebotsnummer von Bosch IAM übertragen wurde.

| $\gamma - z$ |          | •     | <b>···</b>   |    |
|--------------|----------|-------|--------------|----|
| ) /          | Docition | n i n | 7111100      | nr |
|              |          |       | /   ]   ] 26 |    |
| — • <b>•</b> |          |       |              |    |

Wählen Sie als Positionstyp "Material" und vergeben Sie eine Bezeichnung und Beschreibung. Sie können erneut die Angebotsnummer übertragen oder die Bauteilbezeichnung eingeben.

Die Menge muss mindestens 1 betragen und ein Wunschliefertermin ist anzugeben. Speichern Sie Ihre Angaben.

| 📕 Warenkorb              | Neue Anfrage erstellen                                                                                                    |
|--------------------------|----------------------------------------------------------------------------------------------------|
| 🛋 Lieferantenanfrage 🗸 🗸 | e Bevor Sie die Anfrage versenden können, müssen Sie mindestens einen Lieferanten hinzufügen und eine Position hinzufügen. Außerdem können Sie Zusatzinformationen erfassen. |
| Anfragen                 |                                                                                                    |
| Angebote                 | Bezeichnung" "Angebotsnummer"                                                                                                    |
| Personalisieren          | Beschreibung optional, wenn Angebotsnummer eingetragen wird                                                                                                    |
| Meine Aufgaben 🗸 🗸       |                                                                                                    |
| Angebote auswerten (1)   |                                                                                                    |
|                          |                                                                                                    |
|                          | Nggbense 01.04.2020 m                                                                                                    |
|                          | Lieferanten* Anzufragende Lieferanten hinzufügen.                                                                                                    |
|                          | Zusatzinformationen ausblenden                                                                                                    |
|                          | Dokumente Keine Dokumente vorhanden.                                                                                                    |
|                          | Neues Dokument                                                                                                    |
|                          | (maximal 5 MB)                                                                                                    |
|                          | Positionen ausblenden                                                                                                    |
|                          | Anzufragende <u>Positionen hinzufügen</u> .                                                                                                    |
|                          | Speichern     Weiterleiten     Versenden     Lieferant hinzufügen     Position hinzufügen »                                                                                  |
|                          |                                                                                                    |

| enü verbergen                                                                           | Lieferantenanfrage                                                                                                    | Varenk |
|-----------------------------------------------------------------------------------------|----------------------------------------------------------------------------------------------------|--------|
| Warenkorb<br>Lieferantenanfrage V                                                       | Anfrage ändern<br>Bevor Sie die Anfrage versenden können, müssen Sie mindestens eine <u>Position hinzufügen</u> . Außerdem können Sie weitere <u>Lieferanten ergänzen</u> und Zusatzinformationen erfassen. |        |
| Anfragen<br>Angebote<br>Personalisieren<br>Meine Aufgaben v<br>Anfragen übermitteln (1) | Anfrage       7001264706       vom       01.04.2020         Bezeichnung*       "Angebotsnummer"         Beschreibung       optional, wenn Angebotsnummer eingetragen wird                                   |        |
| Angebote auswerten (1)                                                                  | Abgabefrist**       01.04.2020         Lieferanten**       Lieferantenname         Ansprechpartner       eingegangene Angebote         grow platform GmbH_97315320       (BOSP-Controlling@de.bol)          |        |
|                                                                                         | Weitere Lieferanten hinzufügen.         Zusatzinformationen ausblenden         Dokumente       Keine Dokumente vorhanden.                                                                                   |        |
|                                                                                         | Neues Dokument       Auswählen         (maximal 5 MB)       Auswählen         Positionen ausblenden       Anzufragende Positionen binzufügen.                                                               |        |

| Menü verbergen                                     | Lieferantenanfrage                                                                                      | Warenkori |
|----------------------------------------------------|----------------------------------------------------------------------------------------------------|-----------|
| 📕 Warenkorb<br>🔒 Lieferantenanfrage 🗸 🗸            | Neue Freitextposition erstellen<br>Hier können Sie die Daten einer neuen Freitextposition erfassen.     |           |
| Anfragen                                           | Bestellmenge = 0                                                                                        |           |
| Anfragen übermitteln (1)<br>Angebote auswerten (1) | Positionstyp"     Material       Bezeichnung"     "Angebotsnummer"       Beschreibung     Name Bauteil  |           |
|                                                    | Menge" 1 Stück<br>Währung Euro<br>Wunschlieferzeitraum von 01.04.2020<br>Detailinformationen ausblenden |           |
|                                                    | Lieferanten-Art.Nr.                                                                                     |           |
|                                                    | Zusatzinformationen ausblenden                                                                          |           |
|                                                    | Informationen für den<br>Lieferänten                                                                    |           |
|                                                    | Dokumente     Keine Dokumente vorhanden.       Neues Dokument     Auswählen                             |           |
|                                                    | (maximal 5 MB)<br>Speichern Abbrechen Historie einsehen                                                 |           |

#### 2.8 Versenden der Anfrage

Nun können Sie Ihre Anfrage an uns versenden.

| Menü verbergen           | Lieferantenanfrage                                                                                                    |            | ,⊡ ∾ | Warenk |
|--------------------------|----------------------------------------------------------------------------------------------------|------------|------|--------|
| Warenkorb                | Anfrage ändern                                                                                                    |            |      |        |
| Lieferantenanfrage 🛛 🗸   | Vor dem Versenden können Sie der Anfrage weitere Lieferanten hinzufügen, Positionen hinzufügen und Zusatzinformationen erfassen. |            |      |        |
| Anfragen                 |                                                                                                    |            |      |        |
| Angebote                 | Anfrage 7001264706 vom 01.04.2020                                                                                                |            |      |        |
| Personalisieren          | Bezeichnung* "Angebotsnummer"                                                                                                    |            |      |        |
| Meine Aufgaben 🔍 🗸       | Beschreibung optional, wenn Angebotsnummer eingetragen wird                                                                      |            |      |        |
| Anfragen übermitteln (1) |                                                                                                    |            |      |        |
| Angebote auswerten (1)   |                                                                                                    |            |      |        |
|                          |                                                                                                    |            |      |        |
|                          | Abgabefrist* 01.04.2020                                                                                                    |            |      |        |
|                          | Lieferanten*                                                                                                    |            |      |        |
|                          |                                                                                                    |            |      |        |
|                          | grow platform GmbH_97315320 (BOSP-Controlling@de.bo <                                                                            |            |      |        |
|                          |                                                                                                    |            |      |        |
|                          | Weitere <u>Lieferanten hinzufügen</u> .                                                                                          |            |      |        |
|                          | 🗇 Zusatzinformationen ausblenden                                                                                                 |            |      |        |
|                          | Dokumente Keine Dokumente vorhanden.                                                                                             |            |      |        |
|                          |                                                                                                    |            |      |        |
|                          | Neues Dokument Auswählen (maximal 5 MB)                                                                                          |            |      |        |
|                          |                                                                                                    |            |      |        |
|                          |                                                                                                    |            |      |        |
|                          | Position Bezeichnung                                                                                                    | Menge      |      |        |
|                          | 🖉 001 📑 "Angebotspummer"                                                                                                    | 1.00 Stück | e 🖉  | à (    |
|                          |                                                                                                    | 1,00 50000 |      | -      |
|                          |                                                                                                    |            |      |        |
|                          | Weitere Positionen hinzufügen.                                                                                                   |            |      |        |
|                          |                                                                                                    |            |      |        |
|                          |                                                                                                    |            |      |        |
|                          |                                                                                                    |            |      |        |

## 3. Angebotsvergleich & Bestätigung

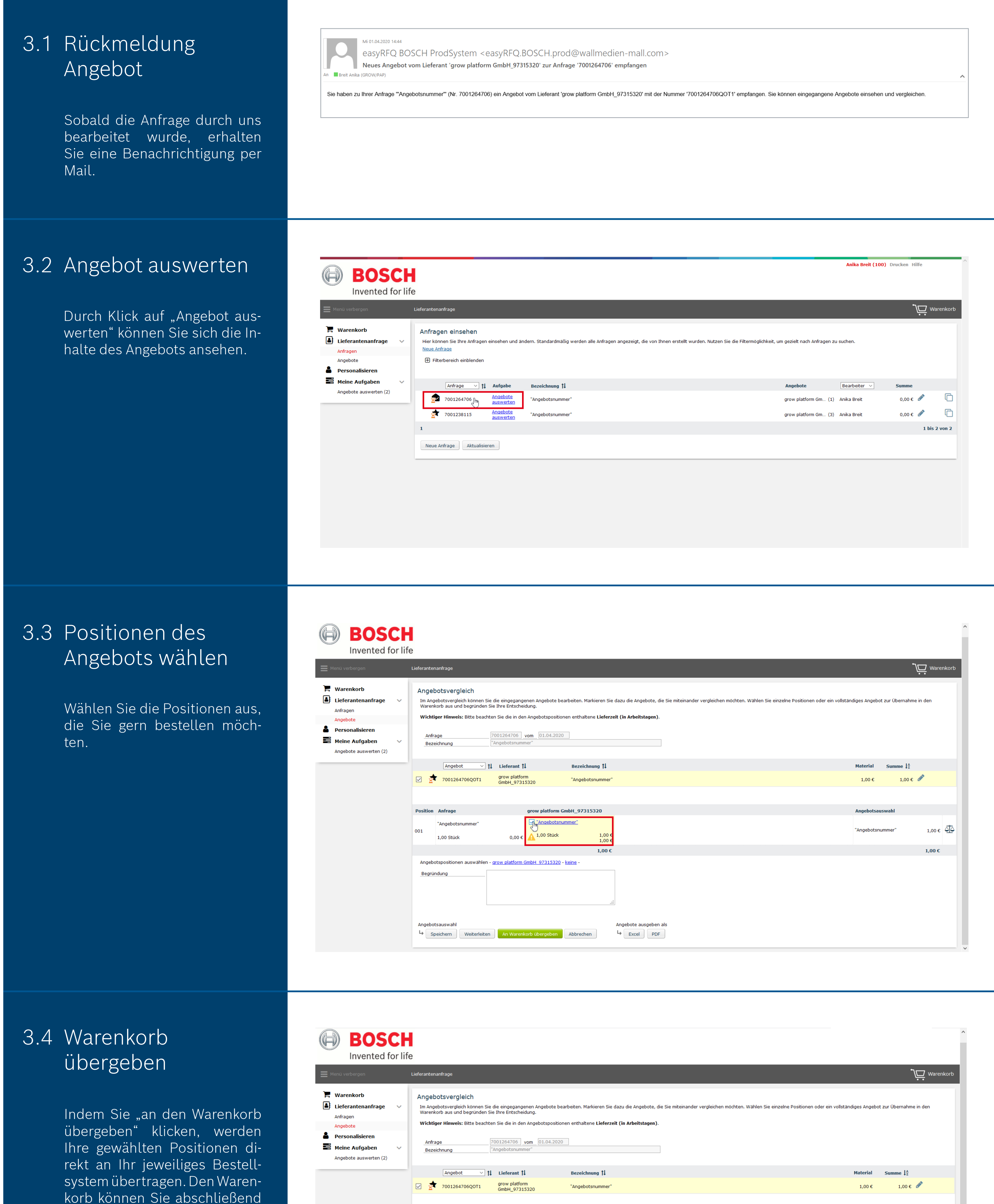

oder die Bestellung selbst in den Genehmigungslauf bringen.

an einen Besteller weiterleiten

| BOSCI                                                                                                    | fe                                                                                                    | ^                                                |
|----------------------------------------------------------------------------------------------------|----------------------------------------------------------------------------------------------------|--------------------------------------------------|
| Menü verbergen                                                                                                    | Lieferantenanfrage                                                                                                    | <b>\</b> Warenkorb                               |
| <ul> <li>Warenkorb</li> <li>Lieferantenanfrage Anfragen</li> <li>Angebote</li> <li>Personalisieren</li> <li>Meine Aufgaben Angebote auswerten (2)</li> </ul> | Angebotsvergleich         Im Angebotsvergleich können Sie die eingegangenen Angebote bearbeiten. Markieren Sie dazu die Angebote, die Sie miteinander vergleichen möchten. Wählen Sie einzelne Positionen oder ein Warenkorb aus und begründen Sie Ihre Entscheidung.         Wichtiger Hinweis: Bitte beachten Sie die in den Angebotspositionen enthaltene Lieferzeit (in Arbeitstagen).         Anfrage       7001264706       vom         Bezeichnung       "Angebotsnummer"                                                                                                    | ı vollständiges Angebot zur Übernahme in den     |
|                                                                                                    | Angebot     1     Lieferant 1     Bezeichnung 1       Image: State State                                                                                                    | Material Summe ↓ <sup>A</sup><br>1,00 € 1,00 € 🖋 |
|                                                                                                    | Position         Anfrage         grow platform GmbH_97315320           001         "Angebotsnummer"         Image: Management and Management and M                                                                                                    | Angebotsauswahl<br>"Angebotsnummer" 1,00 € 주죠    |
|                                                                                                    | 1,00 C Angebotspositionen auswählen - grow platform GmbH 97315320 - keine - Begründung                                                                                                    | 1,00 €                                           |
|                                                                                                    | Angebotsauswahl Angebote ausgeben als<br>Speichern Weiterleiten An Warenkorb übergeben Abbrechen Abbrechen Angebote ausgeben als<br>Angebote ausgeben als<br>Angebote | ~                                                |